Finanziato dall'Unione europea NextGenerationEU

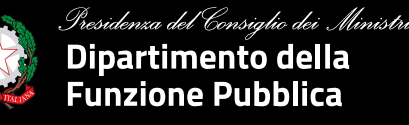

### Ciclo di webinar

### Diventare utenti di Syllabus. Istruzioni operative

### Intervento Modalità di accesso delle PA e ruolo dei responsabili legali (o suoi delegati)

Elisa Barbagiovanni Gasparo Ufficio per l'innovazione amministrativa, lo sviluppo delle competenze e la formazione

09 giugno 2023

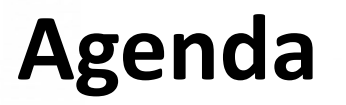

# 01. Le tipologie di utenti

Le caratteristiche // il multi-ruolo

# 02. Modalità di accesso delle PA

Chi può farlo // la procedura // gli strumenti

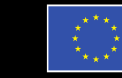

Finanziato dall'Unione europea

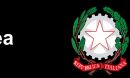

Residenza del Consiglio dei Min Dipartimento della Funzione Pubblica

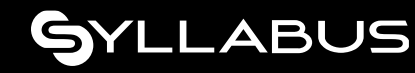

Le tipologie di utenti

# Gli utenti e il multi-ruolo

Sulla piattaforma esistono **3 tipologie di ruolo**: il **discente**, **l'amministratore** e il **rappresentante legale** (o suo delegato).

Ognuno di questi profili ha funzionalità e necessità specifiche.

### Tuttavia:

- è possibile avere un'utenza multi-ruolo (es. amministratore che è anche discente) a cui vengono abilitate più funzionalità.
- ogni amministratore può inoltre gestire la formazione di uno o più enti che lo hanno abilitato.

### **Discente**

Segue il percorso formativo, usufruisce del catalogo formativo, ottiene i badge e monitora il suo avanzamento.

### Amministratore

Gestisce l'anagrafica dei discenti, può assegnare la formazione (a seconda della tipologia di programma formativo) e monitorare gli avanzamenti.

### Rappresentante legale (o suo delegato)

Tramite le funzionalità online e la PEC del proprio ente, effettua l'adesione del proprio ente alla piattaforma Syllabus.

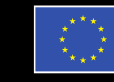

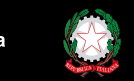

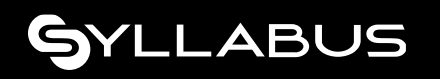

# Chi è il rappresentante legale (o suo delegato)

Le figure designate a registrare le amministrazioni pubbliche su Syllabus assumono automaticamente il ruolo di **Rappresentante Legale (o suo delegato)** e possono occuparsi di:

- Registrare una o più amministrazioni all'interno della piattaforma;
- Aggiungere uno o più amministratori per le amministrazioni già presenti in piattaforma (almeno uno è obbligatorio durante l'adesione, gli altri è possibile aggiungerli anche successivamente);
- Avvenuta la registrazione, essendo anche discenti, sottoporsi a test iniziali e fruire di percorsi formativi, al pari di ogni altro discente.

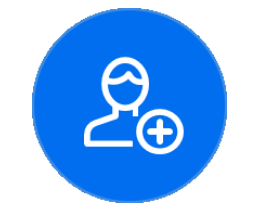

RAPPRESENTANTE LEGALE (O SUO DELEGATO)

Registra gli enti e censisce gli amministratori della formazione per l'ente.

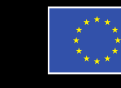

Finanziato dall'Unione europea

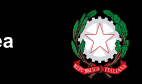

Presidenza del Consiglio dei Mini: Dipartimento della Funzione Pubblica

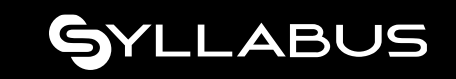

### **Come registrare una PA**

### La procedura e gli strumenti necessari

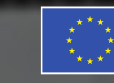

Finanziato dall'Unione europea NextGenerationEU

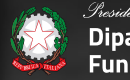

Presidenza del Consiglio dei Ministri Dipartimento della Funzione Pubblica

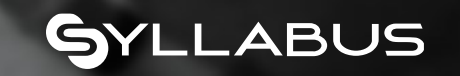

La sezione di consultazione

### Sito pubblico

L'homepage del sito pubblico rappresenta la vetrina della piattaforma dalla quale si può accedere all'area riservata. Permette a tutti gli utenti di scoprire cosa sia Syllabus, cosa offre e come funziona.

Dal sito inoltre è possibile:

- registrare uno o più amministrazioni (solo per i rappresentanti legali o suoi delegati);
- cercare la propria amministrazione per capire se è già registrata a Syllabus;
- rimanere aggiornato attraverso le news.

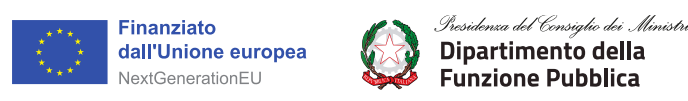

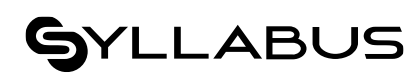

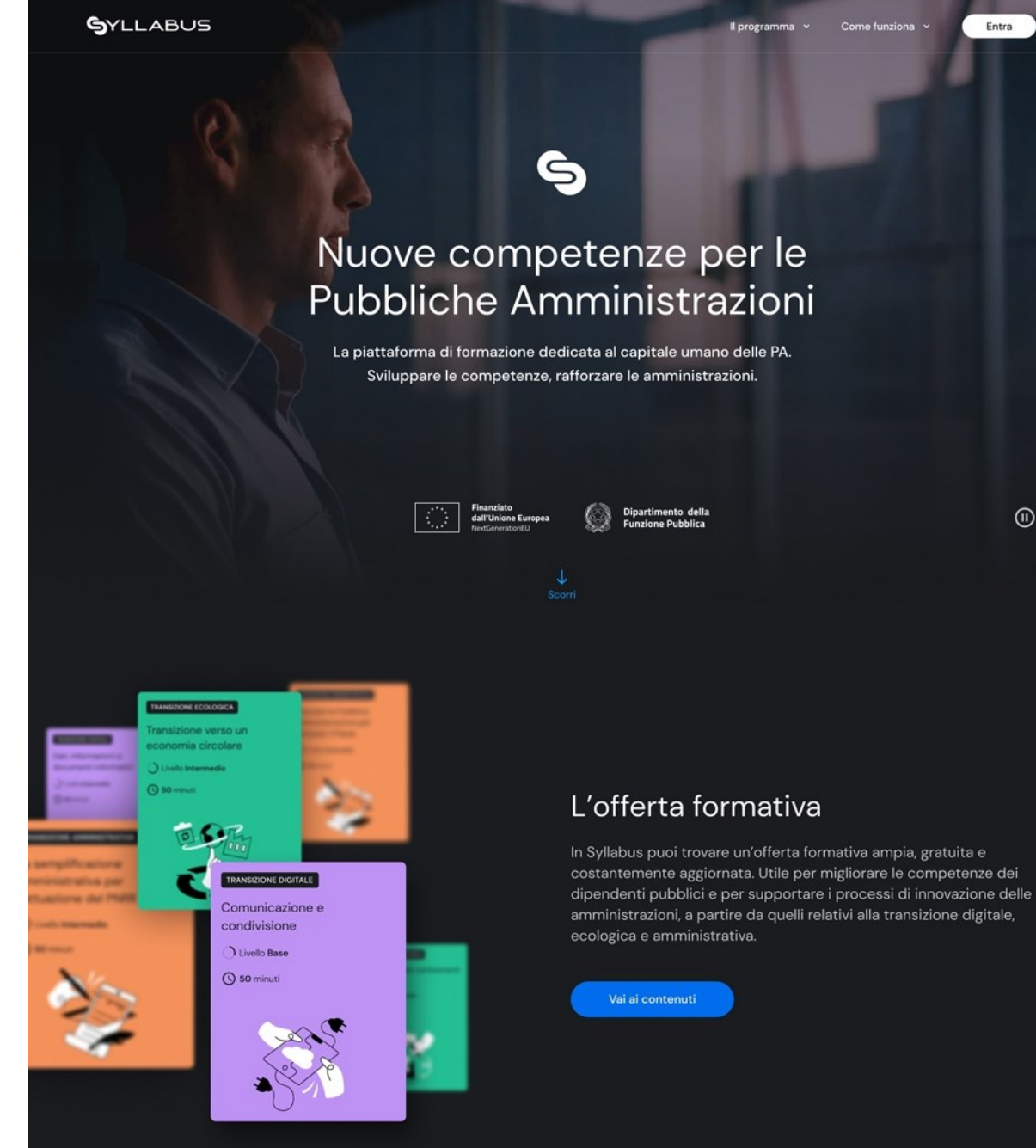

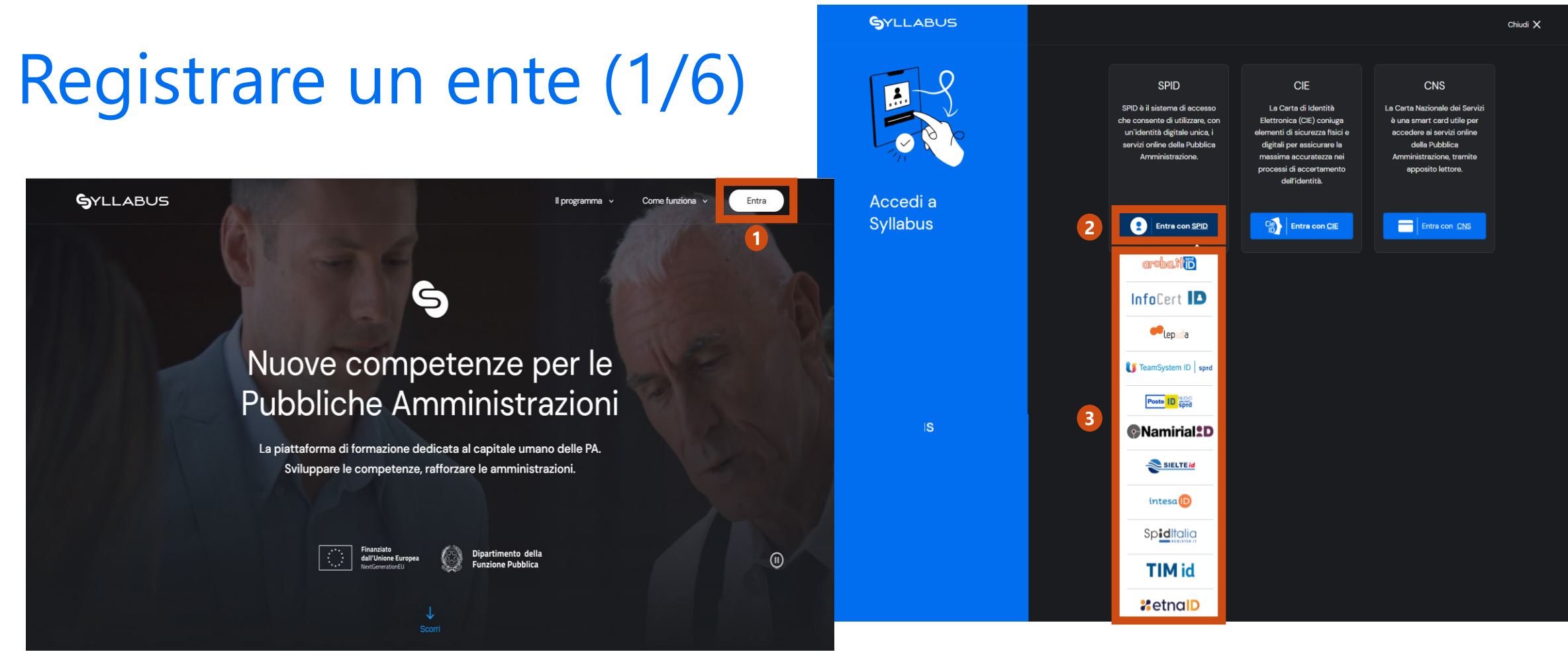

Dalla pagina principale, clicca su Entra

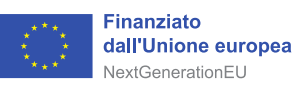

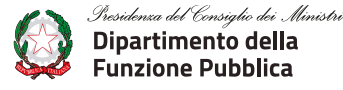

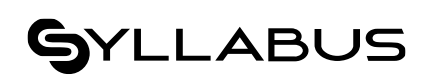

- Scegli un metodo di accesso tra quelli disponibili: SPID/CIE/CNS
- 3 Seleziona il sistema con cui fare l'accesso

# Registrare un ente (2/6)

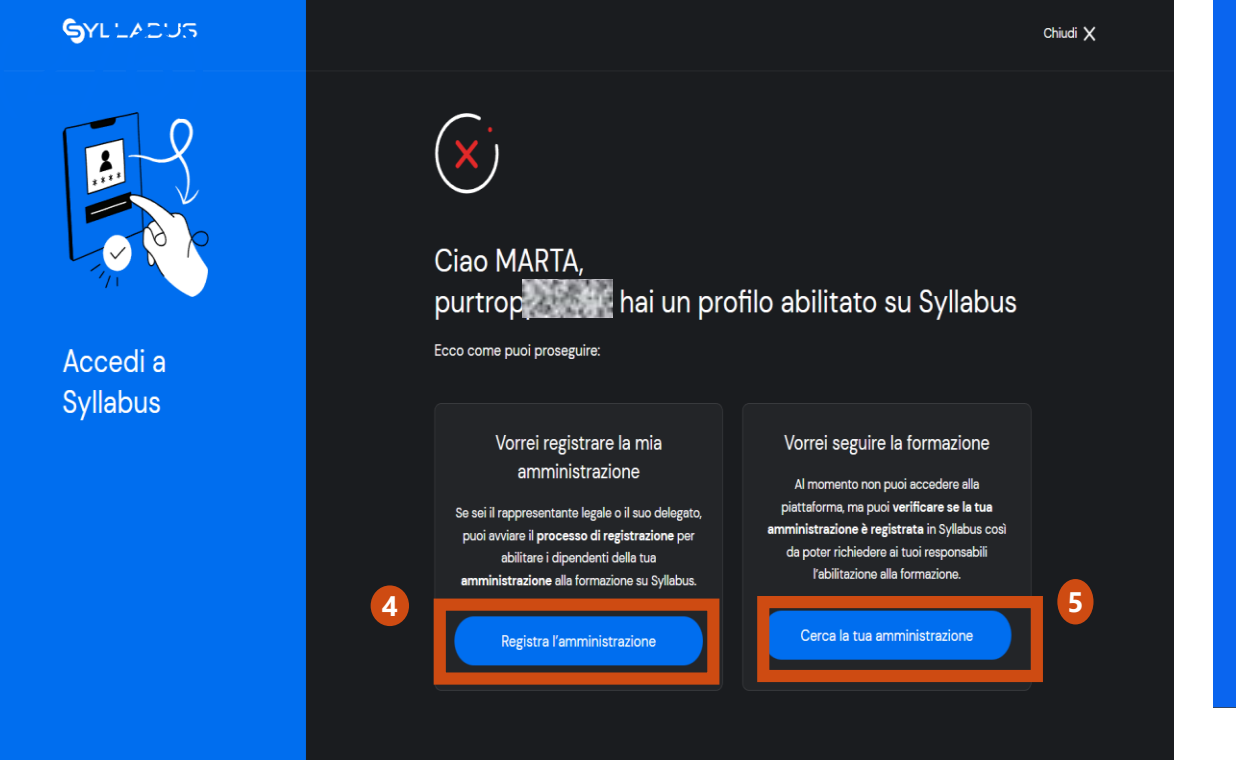

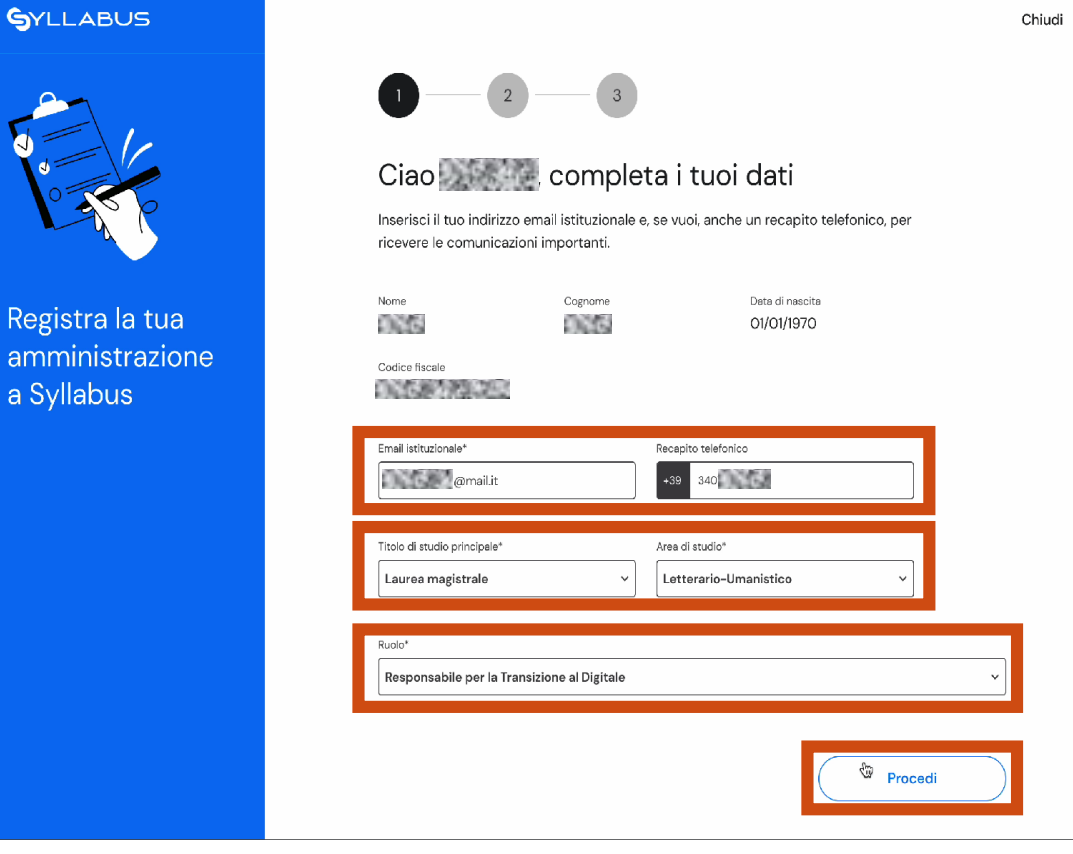

- «Registra l'amministrazione» permette di avviare la procedura.
- «Cerca la tua amministrazione» per verificare se è già presente su Syllabus.

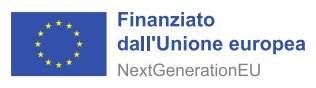

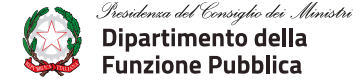

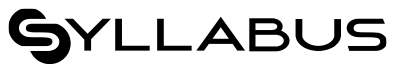

Necessario specificare: «Indirizzo mail, recapito telefonico, titolo e area di studio, ruolo presso l'ente».

Il pulsante «Procedi» permette di proseguire.

### Registrare un ente (3/6)

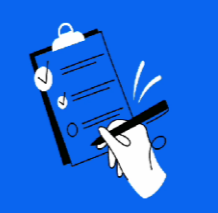

Registra la tua amministrazione a Syllabus

| Cerca u | in'amministrazione                                                                                         |                      |
|---------|----------------------------------------------------------------------------------------------------|----------------------|
| Centr   | ro                                                                                                    | <u>×</u>             |
| Ammin   | istrazioni trovate                                                                                         | Totale risultati: 90 |
| 0       | Centro Regionale per La Progettazione Ed Il Restauro e per Le Scienze Naturali Ed Applicate Ai Beni Cultur | ali 🗸                |
| 0       | Centro Servizi Anziani di Dueville                                                                         | ~                    |
| 0       | Centro Servizi Condivisi                                                                                   | ~                    |
| 0       | Centro Servizi Culturelli Santa Chiara                                                                     | ~                    |
| 0       | Centro Servizi Sociali Villa Serena                                                                        | ~                    |
| 0       | Centro Servizi Socio Assistenzieli Sanitari Ipab Lercaro                                                   | ~                    |
| 0       | Centro Servizi per Anziani di Monselice                                                                    | *                    |
| 0       | Centro di Ricerca, Sviluppo e Studi Superiori in Sardegna                                                  | ~                    |
| 0       | Consorzio Interuniversitario Denominato Centro Universitario per La Previsione e Prevenzione Grandi Risc   | hi 🗸                 |
| 0       | Centro Servizi alla Persona Antonietta Aldisio                                                             | ~                    |

6 Cerca la denominazione dell'ente, seleziona e premi il pulsante «Procedi»

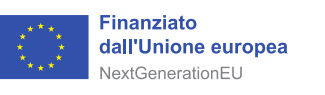

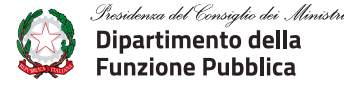

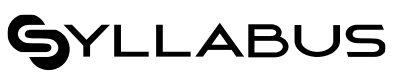

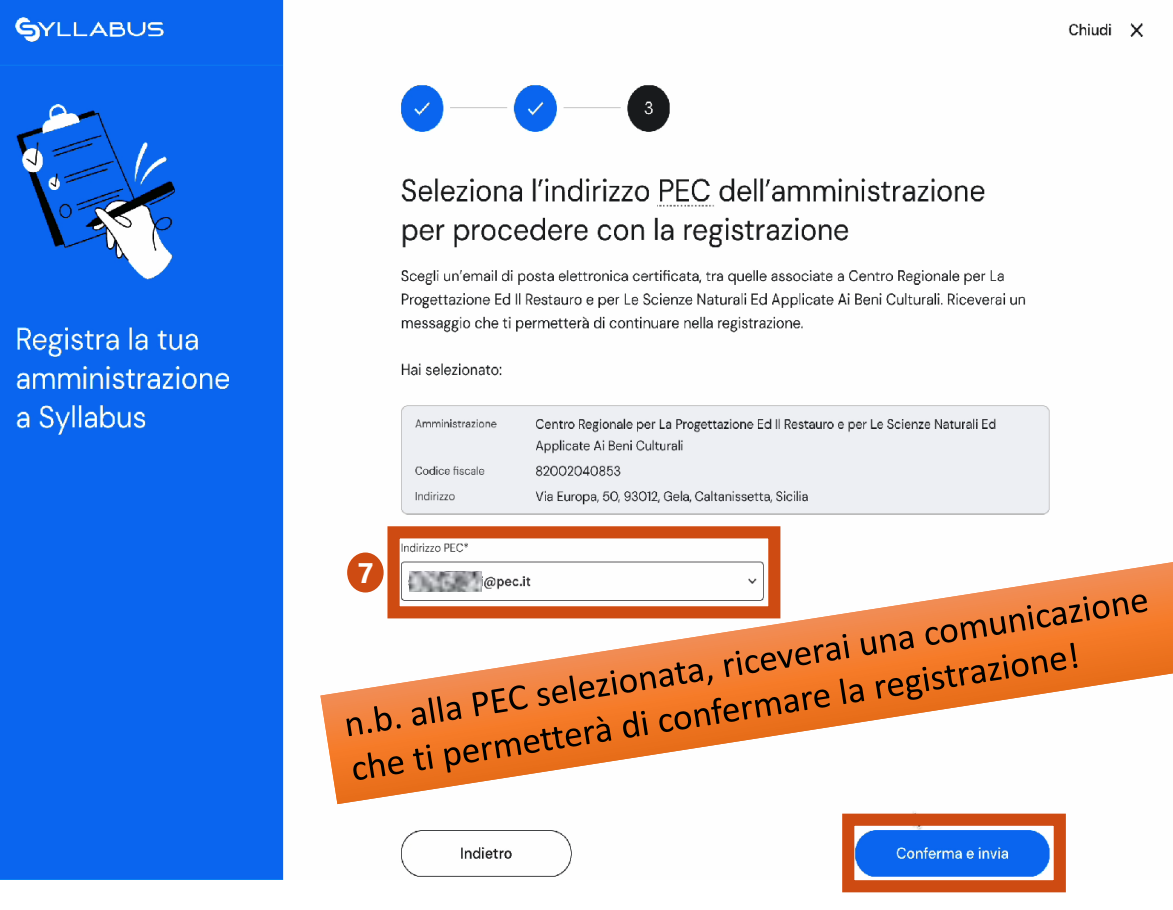

Dal menù a tendina, seleziona uno degli indirizzi PEC associati all'ente che intendi registrare (sono indirizzi presenti nell'archivio IPA - indice delle pubbliche amministrazioni). Premi il pulsante «Conferma e Invia» per proseguire.

# Registrare un ente (4/6)

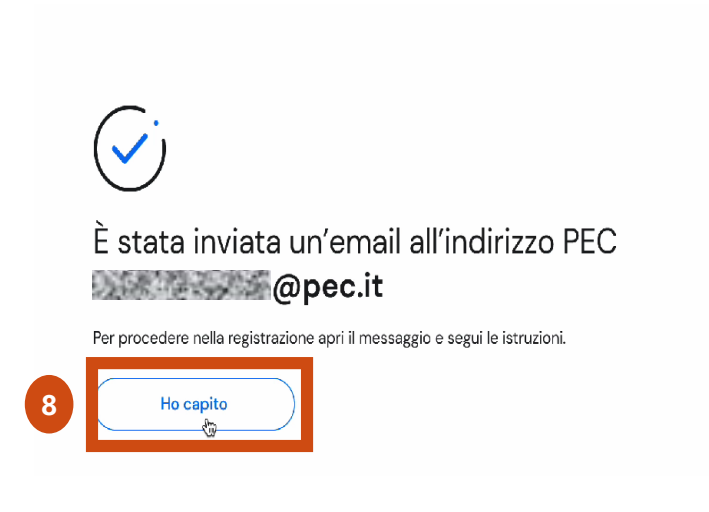

La pagina successiva, avvisa che sarà inviata una mail all'indirizzo PEC selezionato nella schermata precedente. Premere il pulsante «Ho capito» per proseguire

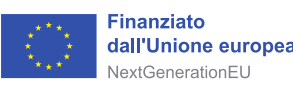

Sresidenca del Consiglio dei Ministr Dipartimento della Funzione Pubblica

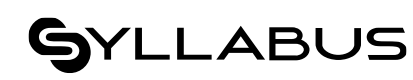

Chiudi X

#### SYLLABUS

Completa la registrazione di Centro Regionale per La Progettazione Ed Il Restauro e per Le Scienze Naturali Ed Applicate Ai Beni Culturali

#### Ciao Simone

grazie per aver scelto di registrare Centro Regionale per La Progettazione Ed II Restauro e per Le Scienze Naturali Ed Applicate Ai Beni Culturali a Syllabus.

Questa email ha lo scopo di **verificare l'autorizzazione a registrare l'amministrazione** e i relativi profili su Syllabus.

Premi 'Conferma' per completare la registrazione e dichiarare di possedere l'autorizzazione a trattare i dati delle persone che verranno inserite in piattaforma, in conformità con la normativa sul trattamento dei dati personali applicabile.

#### Conferma

Puoi procedere utilizzando questo bottone **entro 7 giorni dalla ricezione di questa email**. Se dovessi superare questa scadenza è necessario ripetere la procedura di registrazione dall'inizio.

Se il link non dovesse funzionare, potresti copiarlo e incollarlo in una nuova finestra del browser e premere invio. <u>www.url-descrittiva/login</u>

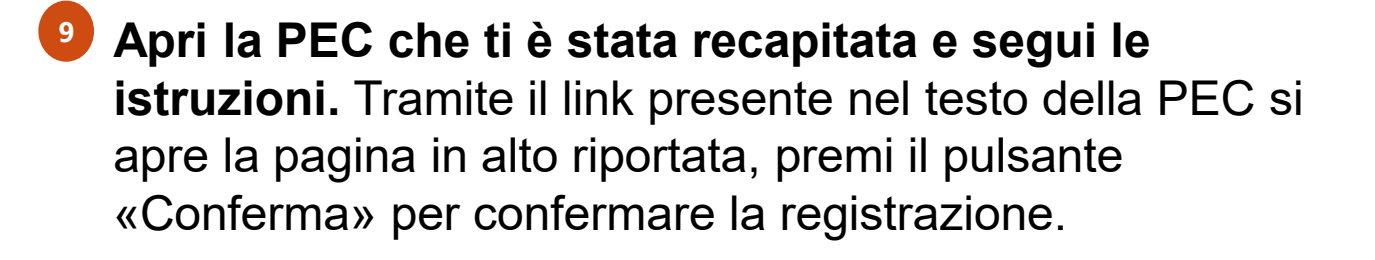

# Registrare un ente (5/6)

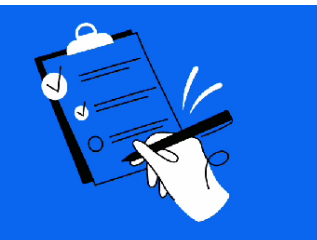

Registra la tua amministrazione a Syllabus

Ottimo, puoi procedere nella registrazione 0.58 0.58 Simone Rossi 

RSSSMN70A24F156E simone.rossi@mail.it

Titolo di studio principale

Area di studio

Letterario-Umanistico

Ruala Responsabile per la Transizione al Digitale

0.58

Data di nascita

01/01/1970

+39 3407648270

Recanito

#### Hai selezionato:

Laurea magistrale

| Amministrazione | Centro Regionale per La Progettazione Ed II Restauro e per Le Scienze Naturali Ed<br>Applicate Ai Beni Culturali |
|-----------------|----------------------------------------------------------------------------------------------------|
| Codice fiscale  | 82002040853                                                                                                    |
| Indirizzo       | Via Europa, 50, 93012, Gela, Caltanissetta, Sicilia                                                              |

10 Procedi con la registrazione

Finanziato

dall'Unione europea

NextGenerationEU

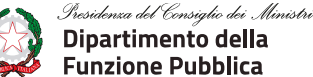

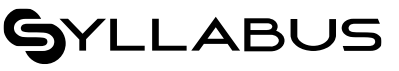

### 10

La pagina di riepilogo riporta tutte le informazioni presenti a sistema. Premi il pulsante «Procedi con la registrazione» per proseguire.

# Registrare un amministratore (1/2)

Per concludere la procedura di registrazione, **è necessario inserire almeno un amministratore della formazione** per l'amministrazione che si intende registrare.

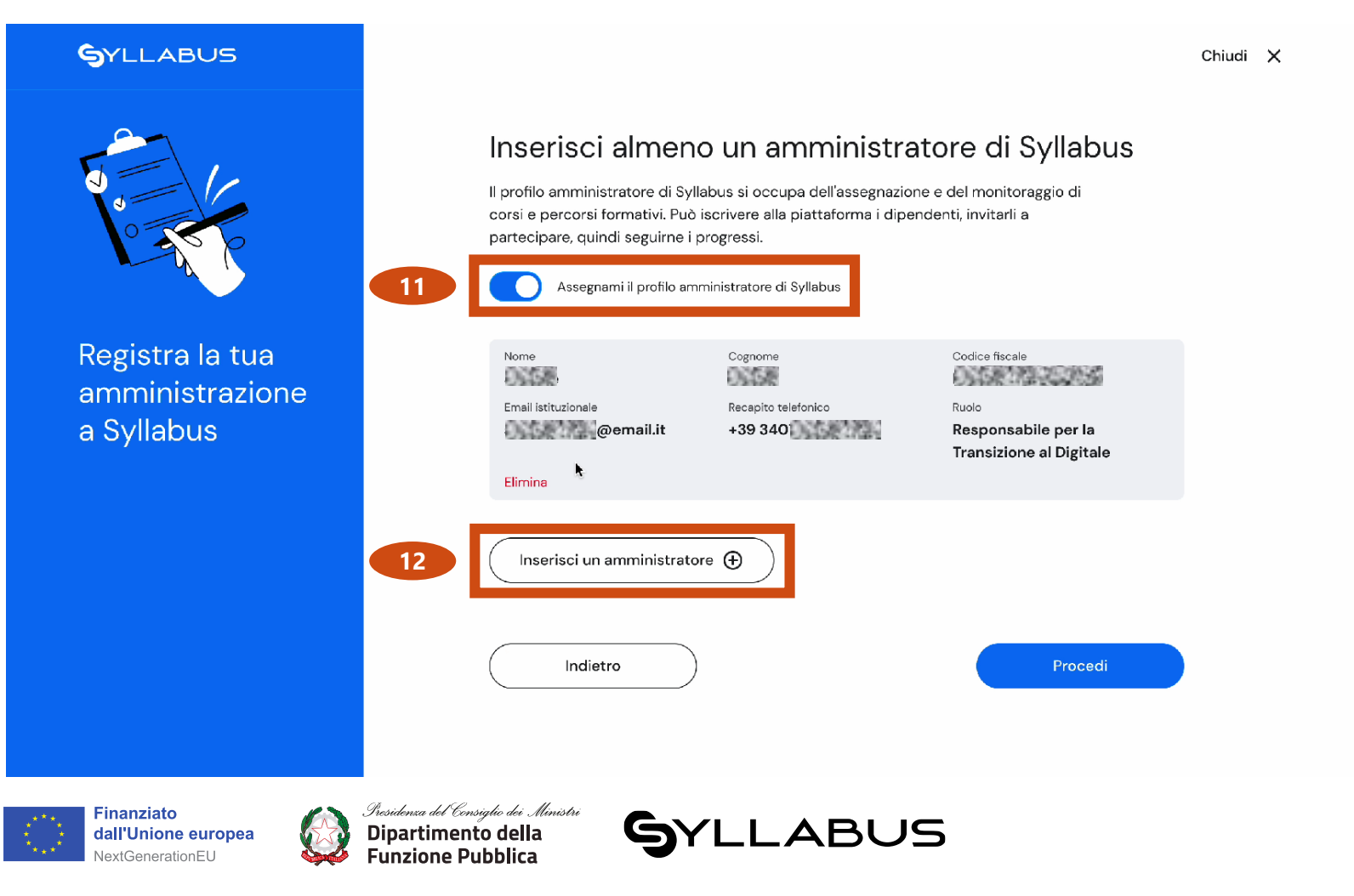

Attraverso questa pagina, è possibile:

- Inserire te stesso/a come amministratore, cliccando su «Assegnami il profilo amministratore di Syllabus»;
  - Inserire nuovi amministratori della formazione, attraverso il pulsante «Inserisci un amministratore»

Puoi anche scegliere entrambe le opzioni.

# Registrare un amministratore (2/2)

Nel caso in cui si vogliano inserire altri amministratori, per ognuno di questi si dovranno compilare i campi mostrati in figura

| ~             |
|---------------|
|               |
| la normativa. |
|               |
|               |
|               |
|               |
|               |
| la norr       |

- Per completare i dati anagrafici dell'amministratore, sarà necessario inserire: Nome, Cognome, Codice Fiscale, Email istituzionale e Recapito telefonico e il ruolo dell'amministratore.
- Per confermare l'inserimento, clicca sul pulsante «Conferma».
- Per proseguire, clicca sul pulsante «Procedi».

L'ultimo passaggio

### Registrare un ente (6/6)

L'ultimo passaggio della procedura di registrazione consiste nel:

- Accettare i Termini d'uso della piattaforma e prendere visione dell'Informativa Privacy
- Premere il pulsante «Conferma e Invia» per confermare i dati inseriti e procedere alla registrazione nel sistema
- Premere il pulsante «Ho capito» per terminare la procedura.

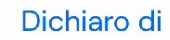

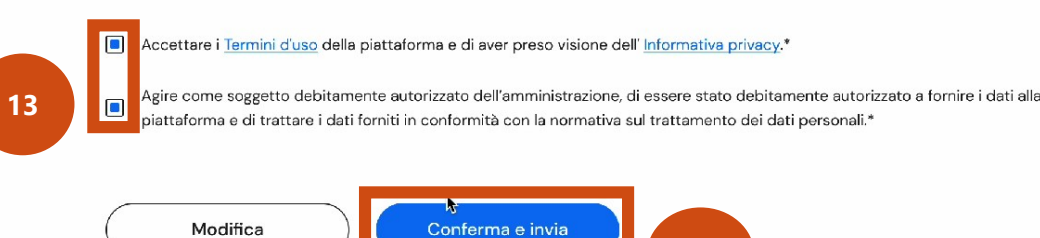

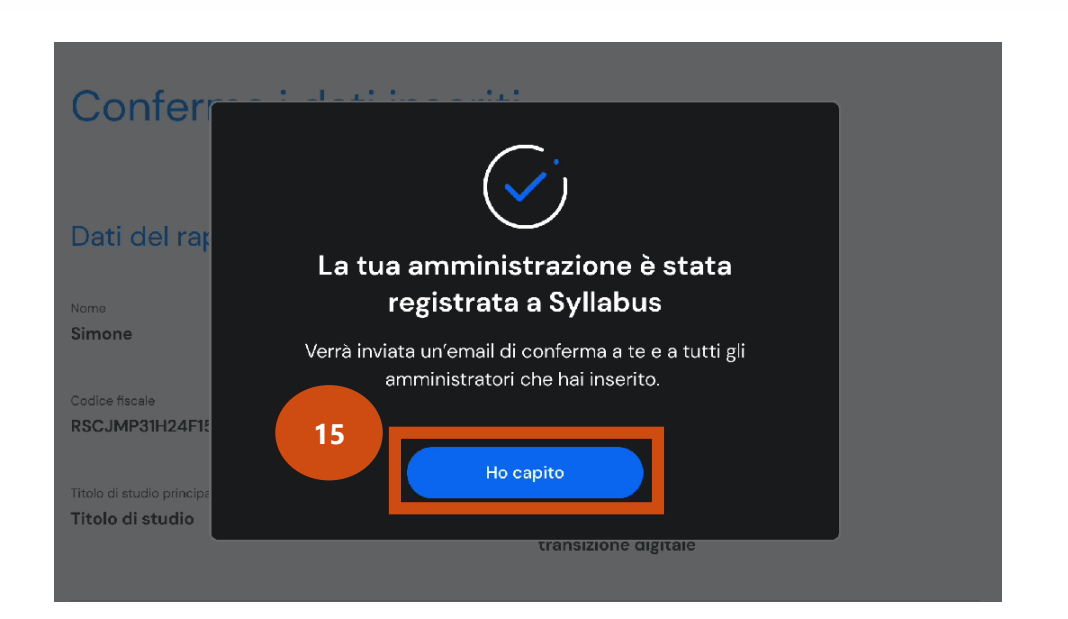

14

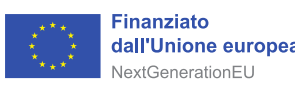

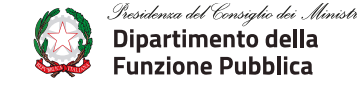

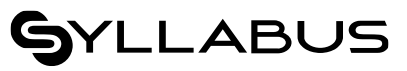

Il ciclo di webinar è realizzato nell'ambito del progetto Linea Amica Digitale

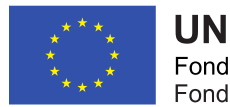

**UNIONE EUROPEA** Fondo sociale europeo Fondo europeo di sviluppo regionale

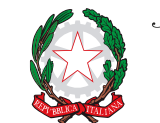

Presidenza del Consiglio dei Ministri Dipartimento della Funzione Pubblica

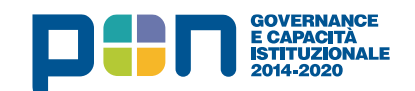

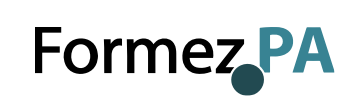

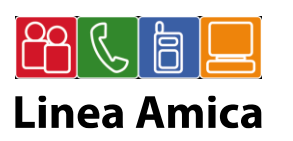